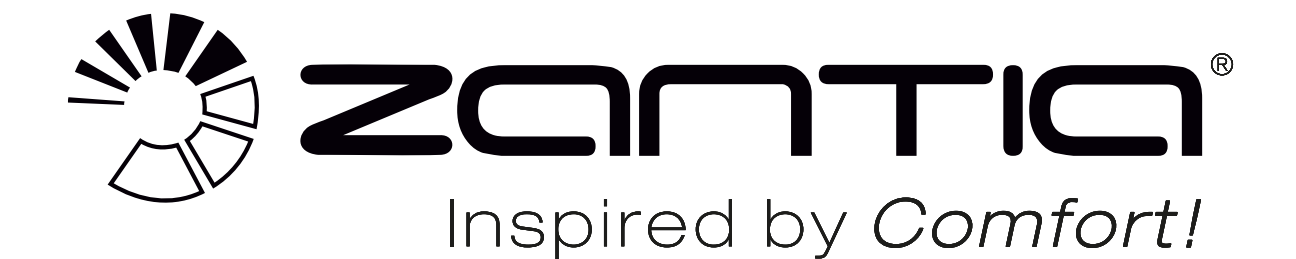

# MANUAL DE WI-FI

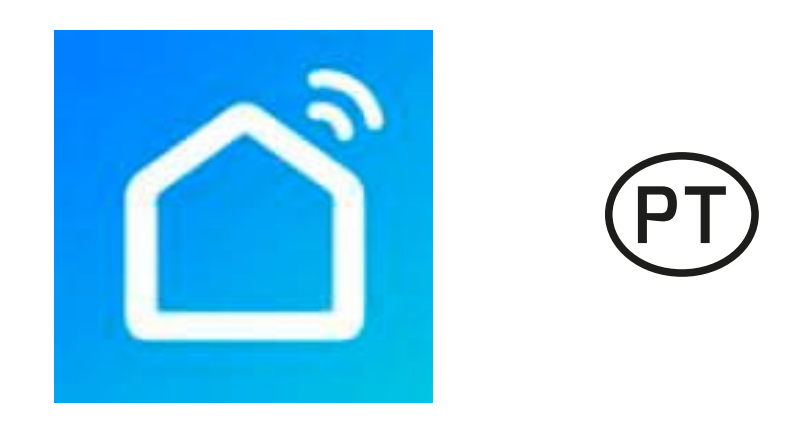

### BOMBA DE CALOR - ÁGUA QUENTE SANITÁRIA

## REGINA SMART

## 200 Lts | 300 Lts | 500 Lts

Agradecemos a aquisição do nosso produto. Este produto é um equipamento de produção de calor para aquecimento ambiente e aquecimento de água, leia cuidadosamente este manual antes de iniciar a utilização do seu novo equipamento e guarde-o para referências futuras.

#### Manual de utilização WIFI

#### 1. Download da APP

Aceder à APP Store ou Google Play Store e pesquisar "Smart Life", fazer o download, instalar e iniciar o aplicativo.

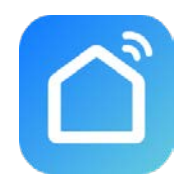

#### 2. Registo

Se for um novo utilizador, precisará fazer o registo: Registar-se - Inserir o número do telemóvel

- Obter o código de verificação - Inserir o código de verificação - Definir a senha - Concluir.

|                                                                                                    | <                                            | <           |             |           |           |         |           |           |
|----------------------------------------------------------------------------------------------------|----------------------------------------------|-------------|-------------|-----------|-----------|---------|-----------|-----------|
|                                                                                                    | Register                                     | Set         | Pas         | swo       | ord       | l       |           |           |
|                                                                                                    | China +86                                    | Password co | ntains 6 to | 20 charac | cters, in | cluding | g letters |           |
|                                                                                                    | Mobile Phone Number/Email                    |             |             | Done      | 2         |         |           | D         |
| terreria (CON                                                                                                    | Get Verification Code                        |             |             |           |           |         |           |           |
|                                                                                                    |                                              |             |             |           |           |         |           |           |
| 1 1 1 1 1 1 1 1 1 1 1 1 1 1 1 1 1 1 1                                                                                                    |                                              |             |             |           |           |         |           | _         |
| Register                                                                                                    |                                              | qw          | e r         | t         | y L       | ı li    | io        | р         |
| Log in with existing account                                                                                                    |                                              | a s         | d           | fg        | h         | j       | k         | <u> </u>  |
| Statement Street, Street, Stre |                                              | ۍ z         | x           | v         | b         | n       | m         | $\otimes$ |
|                                                                                                    | I Agree Service Agreement and Privacy Policy | .?123       |             | space     | 9         |         | Do        | ne        |

Após o registo, criar agora a família: Criar família – Nomear família – Inserir localização – adicionar sala - completar;

|                         | Cancel                  | Add family                         | Complet           |  |  |  |
|-------------------------|-------------------------|------------------------------------|-------------------|--|--|--|
|                         | Family name             | Family name Fill in name of family |                   |  |  |  |
|                         | Family location         | Set geographic                     | location >        |  |  |  |
| 2                       | Smart devices in rooms: |                                    |                   |  |  |  |
|                         | Living Room             | Living Room                        |                   |  |  |  |
|                         | Bedroom                 |                                    |                   |  |  |  |
|                         | Second Bedroo           | om                                 | 0                 |  |  |  |
| Turn on your smart life | Dining Room             |                                    | 0                 |  |  |  |
| Create family           | Kitchen                 |                                    | 0                 |  |  |  |
|                         | Study Room              |                                    | 0                 |  |  |  |
|                         | Add another ro          | oom                                |                   |  |  |  |
| Log out                 | Afterwards, you c       | an change the room set             | tings at any time |  |  |  |

#### 3. Login

1) Login com conta existente.

|                                                                                                    | <                                   |                           |
|----------------------------------------------------------------------------------------------------|-------------------------------------|---------------------------|
|                                                                                                    | Log In                              |                           |
|                                                                                                    | China +86                           | >                         |
|                                                                                                    | Mobile Phone Number/Email           |                           |
|                                                                                                    | Password                            |                           |
| and the second                                                                                                    | Log In                              |                           |
| Contraction of the local division of the local division of the loc | Login with SMS<br>Verification Code | Forgot Password           |
|                                                                                                    |                                     |                           |
| Register                                                                                                    |                                     |                           |
| Login with Existing Account                                                                                                    | Social Login                        |                           |
|                                                                                                    |                                     | è                         |
|                                                                                                    | ✓ I Agree Service Agreement a       | and <u>Privacy Policy</u> |

Se esqueceu a sua senha, pode selecionar o código de verificação para efetuar login. Selecione
 "Login com código de verificação por SMS", insira o número do telemóvel e clique em "Obter código de verificação", depois insira o código de verificação obtido via SMS.

| <                                                   | <                                | <                                      |                                        |                     |
|-----------------------------------------------------|----------------------------------|----------------------------------------|----------------------------------------|---------------------|
| Log In                                              | Login with SMS Verification Code | Enter V                                | erificatio                             | on Code             |
| China +86                                           | China +86                        |                                        |                                        |                     |
| Mobile Phone Number/Email                           | 18620708896                      |                                        |                                        |                     |
| Password                                            | Get Verification Code            | Verification code h<br>86-18620708896, | as been sent to your m<br>Resend (51s) | nobile phone:       |
|                                                     |                                  |                                        |                                        |                     |
| Login with SMS Forgot Password<br>Verification Code |                                  |                                        |                                        |                     |
|                                                     |                                  |                                        | From Messages 595923                   |                     |
|                                                     |                                  | 1                                      | 2<br>авс                               | 3<br>Def            |
| Social Login                                        |                                  | 4<br>6ні                               | 5<br>JKL                               | 6<br><sup>мно</sup> |
|                                                     |                                  | 7<br>PQRS                              | 8<br>TUV                               | 9<br>wxyz           |
| I Agree Service Agreement and Privacy Policy        |                                  |                                        | 0                                      | $\langle X \rangle$ |

 Depois de criar uma família ou fazer login, entre na interface do aplicativo Smart Life, faça a gestão da família ou da sala conforme as imagens abaixo mostradas.

| My Home ∽                                     | 0 +                                                                                                    | V My Home                                                                                                    | Cancel Add Family Done                |
|-----------------------------------------------|----------------------------------------------------------------------------------------------------|----------------------------------------------------------------------------------------------------|---------------------------------------|
| Cloudy                                        |                                                                                                    | Family Management                                                                                                    | Family Name Enter family name         |
| 33.0 °C Good<br>Outdoor Temperature Outdoor 1 | Good<br>PM2.5 Outdoor Air Quality                                                                                                    | 33.0 °C Good Good<br>Outdoor Temperature Outdoor PM2.5 Outdoor Air Quality                                                                                                    | Family Location Set location >        |
| All Devices Living Room                       | n Bedroom Secon ····                                                                                                    | All Devices Living Room Bedroom Secon                                                                                                    | Rooms with Smart Devices:             |
|                                               |                                                                                                    | $\uparrow$                                                                                                    | Living Room 🥏                         |
|                                               |                                                                                                    | /                                                                                                    | Master Bedroom                        |
|                                               |                                                                                                    |                                                                                                    | Second Bedroom                        |
| -                                             | +                                                                                                    | +                                                                                                    | Dining Room                           |
| No devices                                    | s, please add                                                                                                    | No devices, please add                                                                                                    | Kitchen 🥑                             |
| Add I                                         | Device                                                                                                    | Add Device                                                                                                    | Study Room                            |
|                                               |                                                                                                    |                                                                                                    | Add Room                              |
|                                               |                                                                                                    |                                                                                                    | You can change room settings anytime. |
| <b>^</b>                                      | ý. O                                                                                                    |                                                                                                    |                                       |
| Follie St                                     | My Home ~                                                                                                    |                                                                                                    | om Management Edit                    |
|                                               |                                                                                                    |                                                                                                    |                                       |
|                                               | 🔗 Cloudy                                                                                                    | Living Room                                                                                                    | >                                     |
|                                               | Cloudy<br>33.0 °C Good<br>Outdoor Femperature Good                                                                                                    | Good<br>Outdoor Air Quality<br>Bedroom                                                                                                    | >                                     |
|                                               | Cloudy<br>33.0 °C<br>Outdoor Temperature<br>All Devices<br>Living Room                                                                                                    | Good     Cuiving Room       MM2.5     Good       Bedroom     Secon       Second bedroom                                                                                                    | >                                     |
|                                               | All Devices                                                                                                    | Living Room<br>Living Room<br>Bedroom Bedroom<br>Bedroom Secon ····<br>E List view<br>Dining Room                                                                                                    | > > >                                 |
|                                               | All Devices                                                                                                    | Living Room Living Room Bedroom Bedroom List view Dining Room List view Kitchen Kitchen                                                                                                    | > > > > > > >                         |
|                                               | 33.0 °C       Good         Outdoor Temperature       Good         All Devices       Living Room                                                                                                    | Living Room Living Room Bedroom Bedroom List view Dining Room List view Covide Sequence Kitchen Study Room Study Room                                                                                                    |                                       |
|                                               | Cloudy                                                                                                    | Image: Source       Coold over Air Quality         Bedroom       Bedroom         Bedroom       Second bedroom         Image: List view       Dining Room         Image: Device Sequence       Kitchen         Kitchen       Study Room                                                                                             |                                       |
|                                               | Cloudy<br>33.0 °C Codd<br>Outdoor Temperature Godd<br>All Devices Living Room                                                                                                    | Cood   Bedroom   Bedroom   Bedroom   Bedroom   Second bedroom   Dining Room   Device Sequence   Kitchen   Study Room   Study Room   Add Room                                                                                                    |                                       |
|                                               | Cloudy<br>33.0 °C Godd<br>Outdoor Temperature Godd<br>All Devices Living Room                                                                                                    | Good   Bedroom   Bedroom   Bedroom   Bedroom   Second bedroom   Dining Room   Dining Room   Kitchen   Study Room   Add Room                                                                                                    |                                       |
|                                               | All Devices<br>No devices<br>No devices<br>Cloud of P                                                                                                    | Cood   Bedroom   Bedroom   Bedroom   Bedroom   Bedroom   Bedroom   Bedroom   Bedroom   Bedroom   Bedroom   Bedroom   Bedroom   Bedroom   Bedroom   Bedroom   Bedroom   Bedroom   Bedroom   Bedroom   Bedroom   Bedroom   Bedroom   Bedroom   Bedroom   Bedroom   Bedroom   Bedroom   Dining Room   Kitchen   Study Room   Add Room |                                       |
|                                               | Al Devices<br>Clouddour Temperature<br>Al Devices<br>Clouddour Temperature<br>Clouddour Temperature | Living Room<br>Bedroom Secor •••<br>List view<br>Device Sequence<br>Room Management<br>please add<br>Device                                                                                                    |                                       |
|                                               | Kinder Feingereture<br>All Devices<br>Living Room<br>Conder Feingereture<br>Living Room<br>Conder Feingereture<br>No devices,<br>Add Devices                                                                                                    | Living Room<br>Bedroom<br>Bedroom<br>Courdser Ar Quality<br>Bedroom<br>Bedroom<br>Second bedroom<br>Dining Room<br>Dining Room<br>Kitchen<br>Study Room<br>Add Room                                                                                                    |                                       |

#### 4. Configuração do módulo WIFI:

- Método 1 (módo de ligação de rede inteligente): •
  - Passo 1:

Introduzir manualmente a ligação de rede inteligente: premir o botão " "<u>e o b</u>otão "**▲**" A

<u>durante 5 segundos n</u>

superior direito pisca rapidamente, cerca de 3 vezes por segundo. Após o módulo WiFi se ligar à rede, o ícone " a desaparece. Se o modulo WiFi não se ligar à rede, após 3 minutos, o ícone " a deixa de piscar e desaparece e o modo de ligação de rede inteligente é encerrado. Para voltar ao modo de ligação de rede inteligente, é necessário pressionar de novo o botão " a o botão " A" durante 5 segundos;

#### Passo 2:

Garantir que o telefone mantém uma ligação WiFi com uma boa cobertura.

| WLAN                      |  |
|---------------------------|--|
| Turn on or turn off       |  |
| 🗟 WLAN                    |  |
| Available networks        |  |
| HEYI<br>Secured with WPA2 |  |

#### Passo 3:

Abrir a "Smart Life" APP, entrar no interface principal, seleccionar o botão "+"no canto superior direito ou seleccionar o botão "Add Device", depois seleccionar "All devices" no canto superior direito e seleccionar o tipo de equipamento "Large Home Appliance" e seleccionar "Water Heater", então entrar no interface "Add Device".

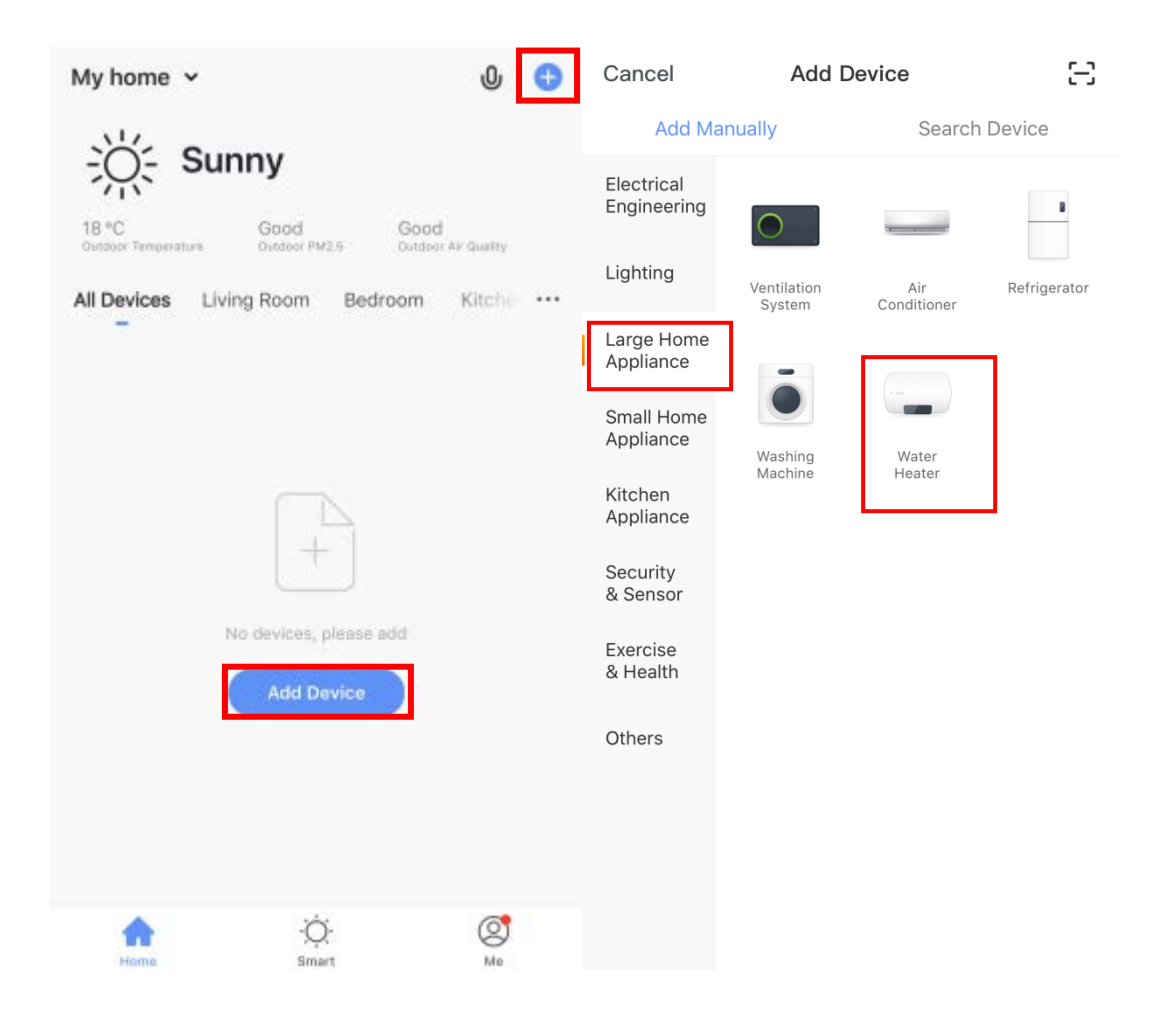

#### Passo 4 :

Após entrar no interface "Add Device", por favor confirmar que o controlador seleccionou o modo de ligação de rede inteligente e o ícone "D" pisca rapidamente, então seleccionar "Confirm the indicator rapidly blink";

Entrar no interface de ligação WiFi, digitar a palavra chave da rede WiFi ligada ao telefone. Seleccionar "OK", depois entrar no estado da ligação do equipamento e esperar pelo carregamento a 100%.

| <       | Add Device                                                          | AP Mode | <      | Add Device                   |    | < Add Device                                                              |
|---------|---------------------------------------------------------------------|---------|--------|------------------------------|----|---------------------------------------------------------------------------|
| 4       | dd Device                                                           |         | Ent    | ter Wi-Fi Password           | 1  | Connecting                                                                |
| P<br>tł | ower on the device and confirm<br>at indicator light blinks rapidly |         | Only s | support 2.4GHz Wi-Fi network |    | Make sure your router, mobile, and device are as close as possible        |
|         | • (1)                                                               |         |        |                              |    | 6%                                                                        |
|         | Help                                                                |         | ¢<br>A | Heyi_IF Change Netwo         | rk |                                                                           |
|         | Confirm indicator rapidly I                                         | plink   |        | ОК                           |    | Device found<br>Register device to the smart cloud<br>Initializing device |

#### • Passo 5 :

Após a APP se ligar com sucesso ao dispositivo, como abaixo mostrado "Device added successfully", pode alterar o nome do dispositivo e definir o local de instalação. Então seleccionar "Done", entrará na interface de operação do dispositivo.

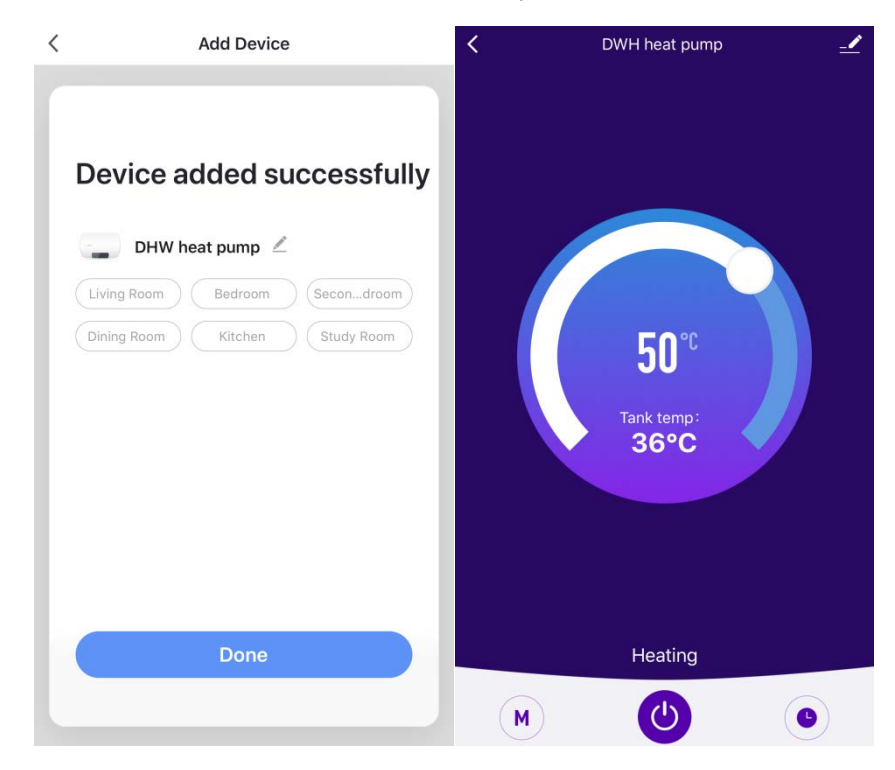

#### Método 2 (modo de ligação de rede AP) :

#### Passo 1

Premir os botões " $\mathbf{v}$ "+"  $\mathbf{v}$ " "+"  $\mathbf{v}$ " no controlador durante 5 segundos para entrar no modo de ligação AP, o ícone "  $\mathbf{v}$ " no conto superior direito começa a piscar. Então o módulo WiFi estará pronto para ligar à rede. Após o módulo WiFi se ligar à rede o ícone, "  $\mathbf{v}$ " deixa de piscar.

Se o modulo WiFi não se ligar à rede, após 3 minutos, o ícone " $\square$ " vai deixar de piscar e desaparece, e o modo de ligação de rede AP encerra. Para entrar no modo de ligação de rede AP, será necessário premir de novo " $\nabla$ "+" $\bigcirc$ ", " $\bigcirc$ ", " $\bigcirc$ " no controlador durante 5 segundos.

#### Passo 2:

Garantir que o telefone mantém uma ligação WiFi com uma boa cobertura.

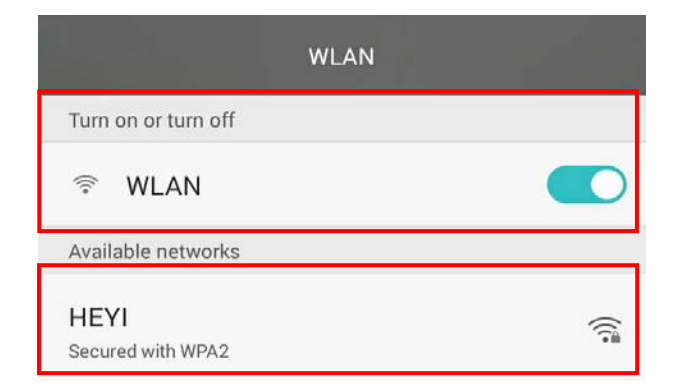

#### Passo 3:

Abrir a "Smart Life" APP, entrar no interface principal, seleccionar o botão "+" no canto superior direito ou seleccionar o botão "Add Device", depois seleccionar "All devices" no canto superior direito e seleccionar o tipo de equipamento "Large Home Appliance" e seleccionar "Water Heater", então entrar no interface "Add Device".

|                                                 |                            | Cancel                    | Add D                 | Device             | 8            |
|-------------------------------------------------|----------------------------|---------------------------|-----------------------|--------------------|--------------|
| My home 🐱                                       | 0 🕀                        | Add Ma                    | nually                | Search             | Device       |
| ->̈́ı́ı́- Sunny                                 |                            | Electrical<br>Engineering |                       |                    |              |
| 18 °C Good<br>Outdoor Temperature Outdoor PM2.5 | Good<br>Outdoor AF Quality | Lighting                  | Ventilation<br>System | Air<br>Conditioner | Refrigerator |
| All Devices Living Room Bed                     | iroom Kitche ····          | Large Home<br>Appliance   | -                     |                    |              |
|                                                 |                            | Small Home<br>Appliance   |                       |                    |              |
|                                                 |                            | Kitchen<br>Appliance      | Washing<br>Machine    | Water<br>Heater    |              |
| +                                               |                            | Security<br>& Sensor      |                       |                    |              |
| No devices, please                              | bba                        | Exercise<br>& Health      |                       |                    |              |
|                                                 |                            | Others                    |                       |                    |              |
|                                                 |                            |                           |                       |                    |              |
|                                                 |                            |                           |                       |                    |              |
| Home -Q-<br>Smart                               | Me                         |                           |                       |                    |              |

#### Passo 4 :

Entrar no interface "Add device", premir "AP Mode" no canto superior direito, entrará no interface "Add Device" em modo AP. Confirmar o controlador para seleccionar o modo de ligação de rede AP (o ícone " estará a piscar), premir "Confirm indicator slowly blink". Então aparecerá a janela do interface de ligação WiFi, inserir a palavra chave WIFI que deverá ser a mesma da rede WiFi ligada ao smartfone, premir "confirm", então aparecerá " connect your mobile phone to the device's hot spot", premir "Go connect". Entrará no interface de ligação WiFi do smartfone, ligar à rede "SmartLife-XXX", como mostra a figura: SmartLife-801A. Após ligação com sucesso, voltar à APP "Smart Life", a APP entrará automaticamente no status da ligação do equipamento, estará completo quando atingir os 100%.

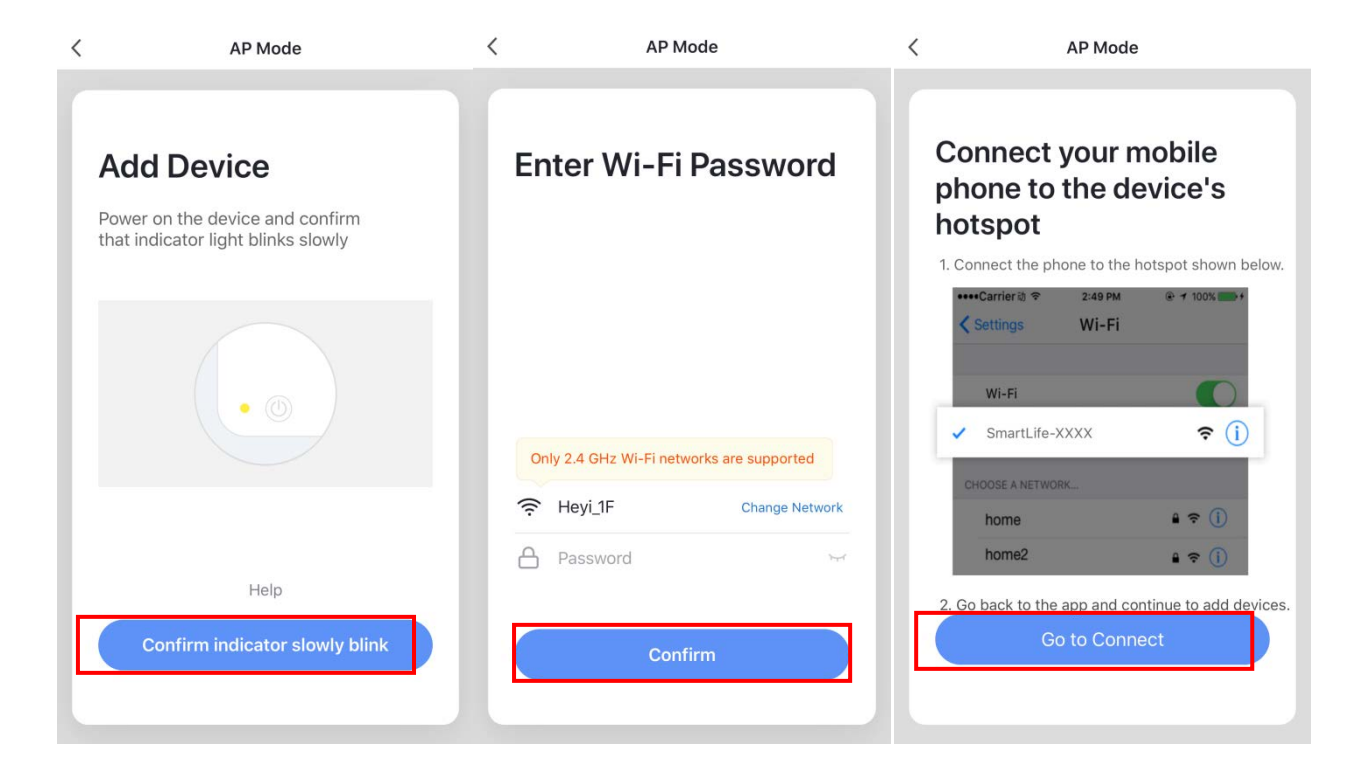

| Settings WLAN                                                 |                 | < AP Mode                                                                |
|---------------------------------------------------------------|-----------------|--------------------------------------------------------------------------|
|                                                               |                 |                                                                          |
| WLAN                                                          |                 |                                                                          |
| <ul> <li>SmartLife-801A</li> <li>Unsecured Network</li> </ul> | <b>∻</b> (j)    | Connecting                                                               |
| CHOOSE A NETWORK                                              |                 | Place your router, mobile phone, and device as close as possible         |
| Aircal                                                        | ₽ 🗢 (j)         |                                                                          |
| Aircal_5G                                                     | <b>₽ ≎ (i</b> ) |                                                                          |
| HAIZEWUJIN                                                    | <b>a</b>        |                                                                          |
| HAIZEWUJIN_5G                                                 | ₽ ╤ (j)         | 100%                                                                     |
| HT-filter                                                     | ₽ ╤ (j)         |                                                                          |
| Other                                                         |                 |                                                                          |
|                                                               |                 |                                                                          |
| Apps Using WLAN & Cellular                                    | >               |                                                                          |
|                                                               |                 | <ul> <li>Device found</li> <li>Register Device to Smart Cloud</li> </ul> |
| Enable WAPI                                                   | $\bigcirc$      | <ul> <li>Initializing device</li> </ul>                                  |
|                                                               |                 |                                                                          |
| Ask to Join Networks                                          | $\bigcirc$      |                                                                          |

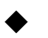

#### Passo 5 :

Após a APP se ligar com sucesso ao dispositivo, como abaixo mostrado "Device added successfully", pode alterar o nome do dispositivo e definir o local de instalação. Então seleccionar "Done", entrará na interface de operação do dispositivo.

| < | AP Mode                                                                                                    | < | i. | DWH heat pump              | o | _    |
|---|----------------------------------------------------------------------------------------------------|---|----|----------------------------|---|------|
|   | Device added successfully<br>DWH heat pump<br>Living Room Bedroom Gecondroom<br>Dining Room Kitchen Study Room |   |    | 50°C<br>Tank temp:<br>36°C |   |      |
|   | Done                                                                                                    |   |    | Heating                    |   | - 40 |
|   |                                                                                                    |   | 1  | ٢                          | • |      |

**Nota:** Se a ligação falhar, poderá entrar manualmente no modo de ligação de rede AP novamente e retomar a ligação de acordo com as etapas acima.

#### 5. Funções de Operação da APP

Após a adição bem-sucedida do dispositivo, o utilizador pode entrar na interface de operação do dispositivo, acedendo à interface principal e clicando no dispositivo adicionado. Em seguida, as funções abaixo podem ser operadas.

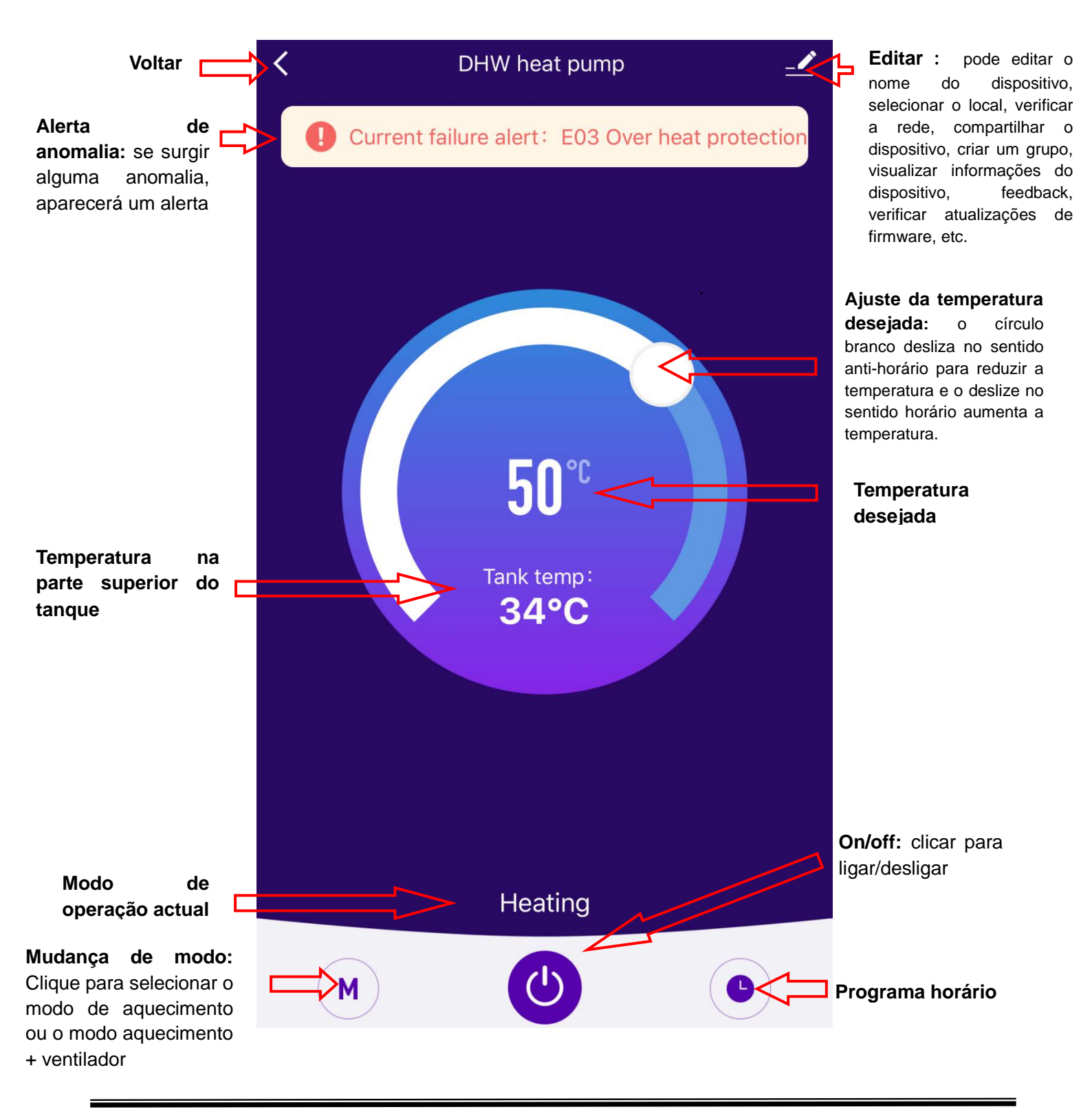

#### • Modificar o nome do equipamento

Seleccionar o botão e premir "Device Name", pode mudar o nome do equipamento.

| < | DWH heat pump |          | 🗹 < More                   |                   |  |  |
|---|---------------|----------|----------------------------|-------------------|--|--|
|   |               |          | Basic Device Information   |                   |  |  |
|   |               |          | Device Name                | DHW heat pump $>$ |  |  |
|   |               |          | Device Location            | >                 |  |  |
|   |               |          | Check Device Network       | Check Now $>$     |  |  |
|   |               |          | Others                     |                   |  |  |
|   | 5 <b>∩</b> °  |          | Share Device               | >                 |  |  |
|   |               |          | Create Group               | >                 |  |  |
|   | 36°C          |          | Device Information         | >                 |  |  |
|   |               |          | Feedback                   | >                 |  |  |
|   |               |          | Add to Home Screen         | >                 |  |  |
|   |               |          | Check for Firmware Upgrade | >                 |  |  |
|   | Heating       |          |                            |                   |  |  |
|   |               |          | Remove De                  | vice              |  |  |
| M |               | <b>D</b> | Restore Factory I          | Defaults          |  |  |

- Partilhar o equipamento
- 1) Seleccionar o botão e premir "Share Device", pode partilhar o equipamento com outra conta.

| < | DWH heat pump      |   | <                        | More              |
|---|--------------------|---|--------------------------|-------------------|
|   |                    |   | Basic Device Information |                   |
|   |                    |   | Device Name              | DHW heat pump $>$ |
|   |                    |   | Device Location          | >                 |
|   |                    |   | Check Device Network     | Check Now >       |
|   |                    | 8 | Others                   |                   |
|   | 5 <b>0</b> ℃       |   | Share Device             | >                 |
|   | 00                 |   | Create Group             | >                 |
|   | Tank temp:<br>36°C |   | Device Information       | >                 |
|   |                    |   | Feedback                 | >                 |
|   |                    |   | Add to Home Screen       | >                 |
|   |                    |   | Check for Firmware Up    | ograde >          |
|   | Heating            |   |                          |                   |
|   | Tiedding           |   | Ren                      | nove Device       |
|   |                    |   | Restore                  | Factory Defaults  |

2) Premir "Add Sharing" e inserir a conta partilhada e premir "Finish". A lista de partilha mostrará a nova conta adicionada.

| Cancel Device Sharing                                                                                                    | <        | Add Sharing        | Done | Cancel                                                                                                    | Device Sharing                             |
|----------------------------------------------------------------------------------------------------|----------|--------------------|------|----------------------------------------------------------------------------------------------------|--------------------------------------------|
| If a permanent resident in your home has an account, we<br>recommend that you set the account as a family member and<br>share all your family devices and smart scenarios with the<br>family member.Family Settings | Country/ | China +86          | >    | If a permanent resident in your home has an account, we<br>recommend that you set the account as a family member an<br>share all your family devices and smart scenarios with the<br>family member.Family Settings |                                            |
|                                                                                                    | Account  | Mobile Phone/Email |      | The device has be                                                                                                    | en independently shared to the following u |
|                                                                                                    |          |                    |      | 86-136<br>86-136                                                                                                    | 352855625<br>52855625                      |
|                                                                                                    |          |                    |      |                                                                                                    |                                            |
| +                                                                                                    |          |                    |      |                                                                                                    |                                            |
| Device is not shared, add an account to share it                                                                                                    |          |                    |      |                                                                                                    |                                            |
|                                                                                                    |          |                    |      |                                                                                                    |                                            |
|                                                                                                    |          |                    |      |                                                                                                    |                                            |
|                                                                                                    |          |                    |      |                                                                                                    |                                            |
| Add Sharing                                                                                                    |          |                    |      |                                                                                                    | Add Sharing                                |

 A conta compartilhada receberá o dispositivo compartilhado mostrado abaixo e pode operar o dispositivo compartilhado.

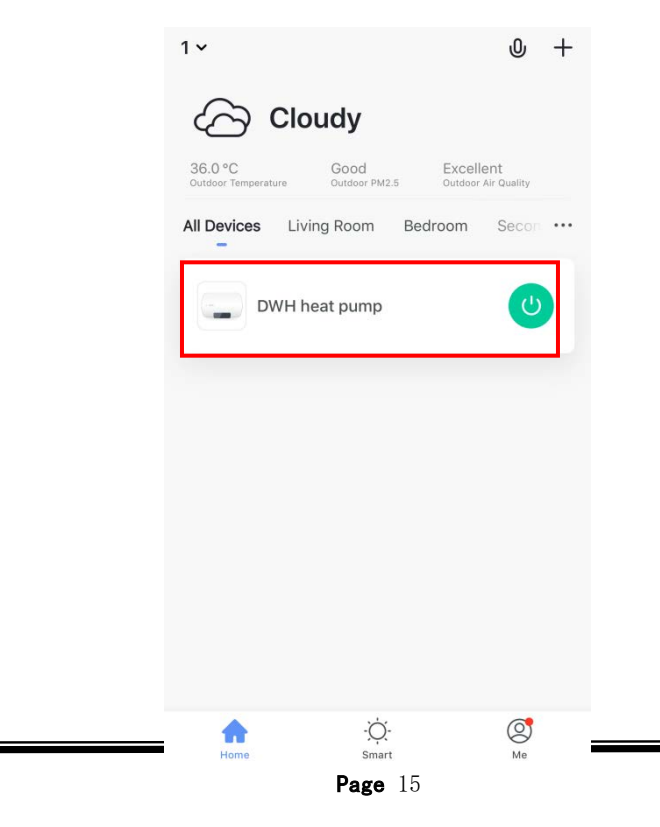

#### • Mudança de modo

Premir o botão de modo "<sup>M</sup>" na interface principal da operação do dispositivo, a interface de seleção de modo será exibida como mostrado abaixo; clique no modo que você deseja selecionar;

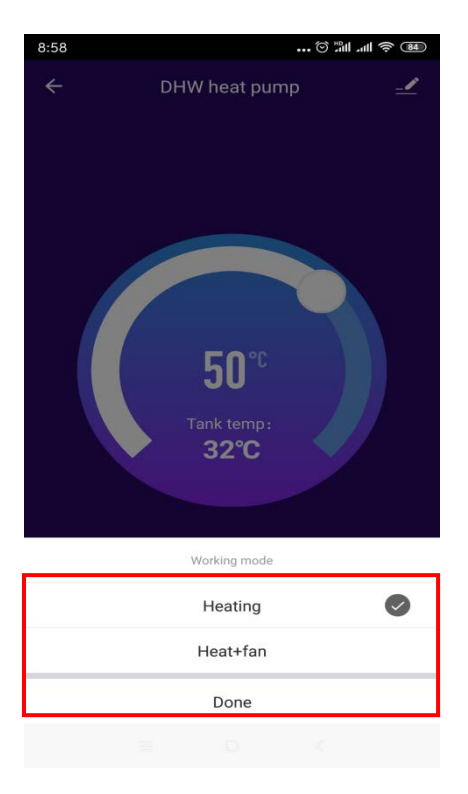

#### • Funções de temporizador

Premir " na interface principal da operação do dispositivo para entrar na interface de configuração do temporizador, como mostrado abaixo, clique em "Add Timing"; Definir o programa, deslize a hora / minuto para cima e para baixo para definir o tempo e, para definir a data de repetição e ativar / desativar, pressione o canto superior direito para salvar, conforme mostrado nas figuras abaixo;

|                            |               |        |                  |         | < Repeat |
|----------------------------|---------------|--------|------------------|---------|----------|
| <                          | Schedule      | <      | Add Schedule     | Save    |          |
| There may be a ±30s error. |               |        | 1 20             |         | Sun      |
|                            |               |        | 2 21             |         | Mon      |
|                            |               |        | 3 22 AM          |         |          |
|                            |               |        | 4 23 PWI<br>5 24 |         | lue      |
|                            |               |        | 6 25             |         | Wed      |
|                            |               |        |                  |         | Thu      |
|                            |               | Repeat |                  | Never > | Fri      |
|                            | +             |        |                  |         | Sat      |
|                            |               | ON/OFF |                  | ON >    |          |
|                            | No timer data |        |                  |         |          |
|                            |               |        |                  |         |          |
|                            |               |        |                  |         |          |
|                            |               |        |                  |         |          |
|                            |               |        |                  |         |          |
|                            |               |        |                  |         |          |
|                            |               |        |                  |         |          |
|                            | Add Cabadula  |        |                  |         |          |
|                            | Add Schedule  | ,      |                  | 0       |          |
|                            |               | <      | Add Schedule     | Save    |          |
|                            |               |        |                  |         |          |
|                            |               |        | 2 21             |         |          |
|                            |               |        | 3 22 AM          |         |          |
|                            |               |        | 5 24             |         |          |
|                            |               |        |                  |         |          |
|                            |               |        |                  |         |          |
|                            |               | Repeat |                  | Never   |          |
|                            |               | nopour |                  |         |          |
|                            |               | ON/OFF |                  | ON >    |          |
|                            |               |        |                  |         |          |
|                            |               |        |                  |         |          |
|                            |               |        | ON/OFF           |         |          |
|                            |               |        |                  |         |          |
|                            |               |        |                  |         |          |
|                            |               |        | ON               |         |          |
|                            |               |        | OFF              |         |          |
|                            |               |        |                  |         |          |
|                            |               | Cano   | cel Co           | onfirm  |          |
|                            |               |        |                  |         |          |

#### • Remover o Equipamento

- ✓ Remover o equipamento pelo controlador

dispositivo será removido e entrará novamente no modo de ligação de rede inteligente. O ícone "D" piscará durante 3 minutos. A rede pode ser reconfigurada em 3 minutos. Após 3 minutos, o modo de ligação de rede inteligente será encerrado.

- 2) Quando o dispositivo foi adicionado pelo modo de ligação de rede AP, é necessário remover o dispositivo, pressione os botões "▼"+" <sup>(()</sup>" "+" <sup>()</sup>" em simultâneo durante 5 segundos. O dispositivo será removido e entrará novamente no modo de ligação de rede AP. O ícone "<sup>()</sup>" piscará durante 3 minutos. A rede pode ser reconfigurada em 3 minutos. Após 3 minutos, o modo de ligação de rede AP sairá.
- ✓ Remover o equipamento na APP

Premir " no canto superior direito da interface de operação do dispositivo para entrar na interface de detalhes do dispositivo. Premir "Remove device", o dispositivo será removido e entra no modo de ligação de rede inteligente. O ícone " piscará por 3 minutos e a rede poderá ser reconfigurada em 3 minutos. Após 3 minutos, o modo de ligação de rede inteligente será encerrado.

| <                          | DWH heat pump | ∠ | < More                     |                   |  |  |
|----------------------------|---------------|---|----------------------------|-------------------|--|--|
|                            |               |   | Basic Device Information   |                   |  |  |
|                            |               |   | Device Name                | DHW heat pump $>$ |  |  |
| 50°C<br>Tank temp:<br>36°C |               |   | Device Location            | >                 |  |  |
|                            |               |   | Check Device Network       | Check Now $>$     |  |  |
|                            |               |   | Others                     |                   |  |  |
|                            | 5 <b>0</b> ℃  |   | Share Device               | >                 |  |  |
|                            |               |   | Create Group               | >                 |  |  |
|                            | 36°C          |   | Device Information         | >                 |  |  |
|                            |               |   | Feedback                   | >                 |  |  |
|                            |               |   | Add to Home Screen         | >                 |  |  |
|                            |               |   | Check for Firmware Upgrade | >                 |  |  |
|                            | Heating       |   |                            |                   |  |  |
|                            | reating       |   | Remove Device              | e                 |  |  |
|                            | (M) (U) (O)   |   | Restore Factory Def        | aults             |  |  |

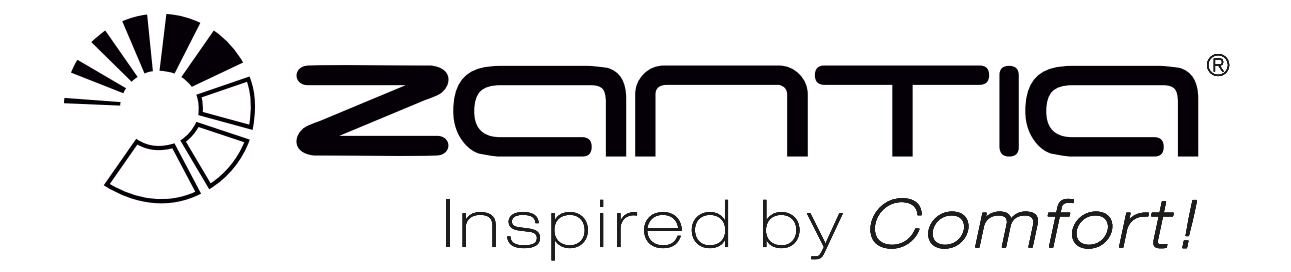

WWW.ZANTIA.COM